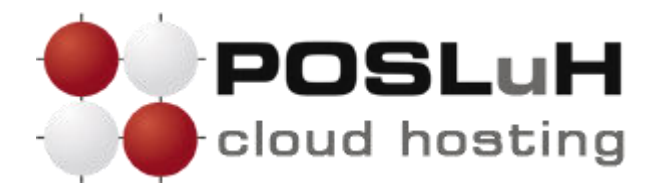

## Upute za kreiranje FTP računa pomoću cPanela

U ovim uputama u nekoliko koraka prikazano je kako možete kreirati FTP Account kroz cPanel sučelje. FTP je standardni mrežni protokol koji se koristi za premještanje datoteka s jednog hosta na drugi putem mreže temeljene na TCP-u, kao što je Internet. FTP veza uspostavlja se na zahtjev korisničkog računala prema serverskom računalu. FTP Account Vam je potreban kako bi uspostavili vezu pomoću FTP-a sa serverom.

## 1. KORAK

Nakon što ste se prijavili u cPanel korisničko sučelje, u odjeljku "**Files**" kliknite **na FTP Accounts**:

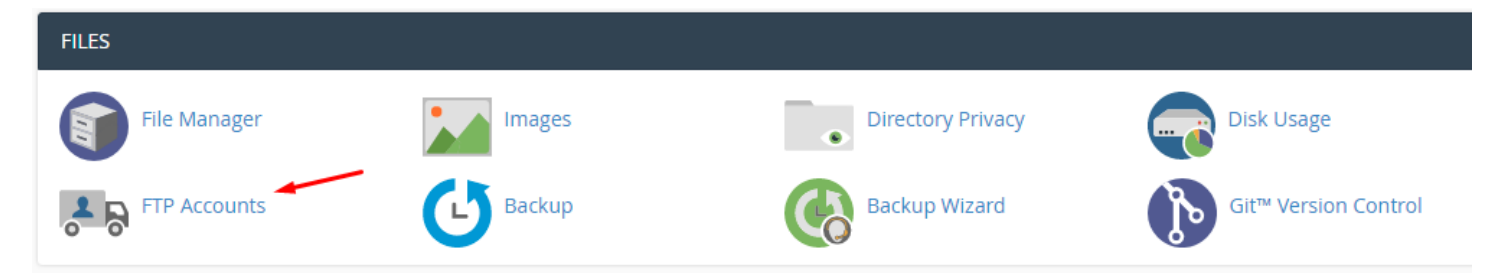

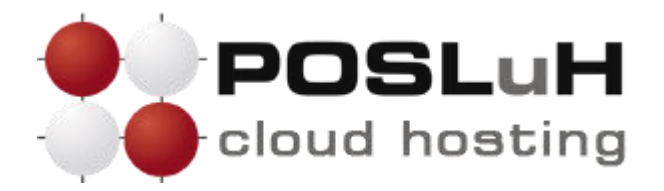

## 2. KORAK

U odjeljku "FTP Accounts" potrebno je upisati podatke za kreiranje FTP korisničkog računa:

| Add FTP Account                    |                    |   |
|------------------------------------|--------------------|---|
| Log In                             |                    |   |
| info                               | @                  |   |
| Domain                             |                    |   |
| posluh.com.hr                      | ~                  |   |
| Password                           |                    | 7 |
|                                    |                    |   |
| Password (Again)                   |                    |   |
|                                    |                    |   |
| Strength 🔁                         |                    | - |
| Very Strong (100/100)              | Password Generator |   |
| Directory                          |                    |   |
| /home/posluhrs/ posluh.com.hr/info |                    |   |
| Quota<br>2000 MB<br>O Unlimited    |                    |   |
| Create FTP Account                 |                    |   |

(1) U polje "Login" upišite adresu kojoj želite kreirati korisnički račun.

(2) U polje "**Password**" i "**Password (Again)**" upišite lozinku za korisnički račun ili (3) lozinku možete generirirati tako da kliknete na "**Password Generator**".

(4) U polju "**Directory**" bit će zadana lokacija na serveru gdje se nalaze podatci za kreirani korisnički račun.

(5) U polje "**Quota**" odaberite želite ograničiti diskovni prostor korisniku kojem kreirate korisnički račun ili želite da diskovni prostor bude neograničen.

(6) Nakon što ste upisali potrebne podatke kliknite na **Create FTP Account** kako biste napravili korisnički račun.

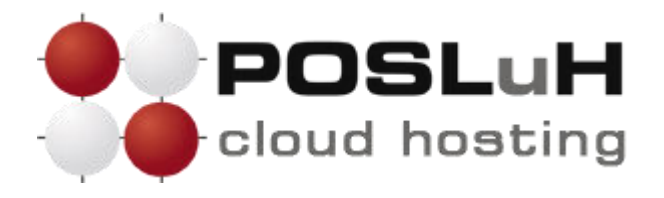

## **3. KORAK**

FT

Nakon što ste kreirali FTP korisnički račun, prikazat će se potvrda o kreiranom računu te popis postojećih FTP korisničkih računa:

|                    | Directory<br>/home/posluhrs/  |               |                 |                |          |                      |
|--------------------|-------------------------------|---------------|-----------------|----------------|----------|----------------------|
|                    | Quota<br>2000 MB<br>Unlimited |               |                 |                |          |                      |
|                    | Create FTP Account            |               |                 | -              |          |                      |
|                    | O Account Created info        |               |                 |                |          |                      |
|                    |                               |               |                 | _              |          |                      |
|                    | S                             |               | Go              |                |          |                      |
| Log In             | Path                          | Usage / Quota | Actions         |                |          |                      |
| info@posluh.com.hr | /home/posluhcom.hr/info       | 0 / ∞ мв      | Change Password | 🖍 Change Quota | 💼 Delete | Configure FTP Client |

U odjeljku "FTP Accounts" možete vidjeti kreirane korisničke račune te svakom računu možete mijenjati lozinku "Change Pasword", ograničenje prostora "Change Quota" ili ih brisati "Delete".